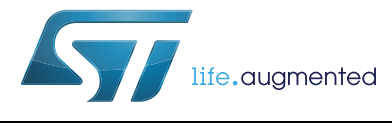

# UM1691 User manual

EVAL6470H-DISC : fully integrated stepper motor driver based on the L6470 and STM32™

### Introduction

The EVAL6470H-DISC can be used together with the STM32<sup>™</sup> firmware library V1.0 and constitutes a complete motor control evaluation and a development platform.

It is a demonstration board for motor control applications in the range of 8 V to 45 V of DC bus voltage using the STM32F105RB microcontroller with an internal 128 kB Flash size and a 64 kB internal RAM and the L6470H fully integrated solution suitable for driving two-phase bipolar stepper motors up to 1/128 microstepping.

The L6470H integrates a dual DMOS full bridge with all of the power switches equipped with an accurate on-chip current sensing circuitry suitable for non dissipative current control and overcurrent protection.

With dedicated hardware evaluation features, the EVAL6470H-DISC board is designed to help developers evaluate the device and develop their own applications.

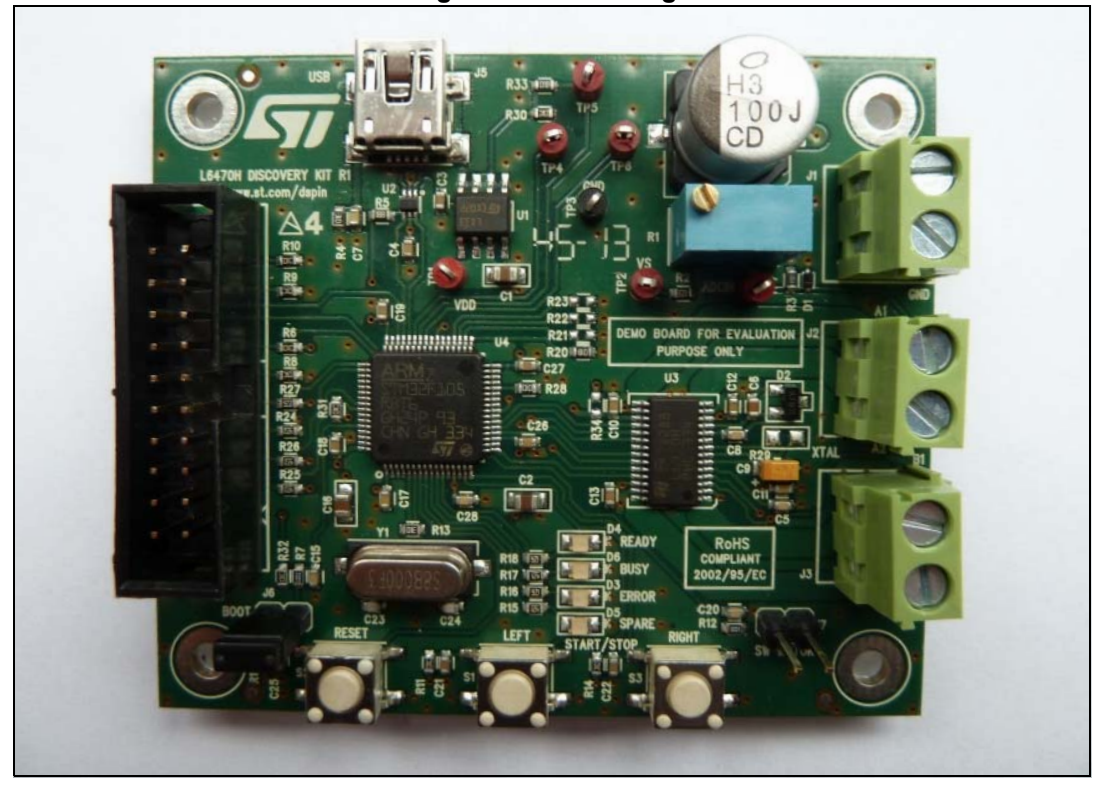

Figure 1. Board image

DocID025486 Rev 1

1/42

# Contents

| 1 | Main   | features  | s                                                     |
|---|--------|-----------|-------------------------------------------------------|
|   | 1.1    | Target a  | pplications                                           |
|   | 1.2    | Descript  | tion                                                  |
| 2 | Electr | rical cha | aracteristics of the board 5                          |
| 3 | Scher  | natics,   | layout and bill of material 6                         |
| 4 | Gene   | ral desc  | ription                                               |
|   | 4.1    | Power s   | supply                                                |
|   | 4.2    | L6470 s   | tepper motor driver                                   |
|   |        | 4.2.1     | Charge pump                                           |
|   |        | 4.2.2     | Voltage mode driving                                  |
|   |        | 4.2.3     | Overcurrent and stall detection thresholds            |
|   |        | 4.2.4     | Speed profile                                         |
|   | 4.3    | STM32F    | -105RB microcontroller 16                             |
|   | 4.4    | Firmwar   | re loading                                            |
|   |        | 4.4.1     | DfuSe installation                                    |
|   |        | 4.4.2     | Generate a DFU file from a HEX file                   |
|   |        | 4.4.3     | Board settings                                        |
|   |        | 4.4.4     | DFU loading                                           |
|   | 4.5    | Using th  | ne EVAL6470H-DISC with firmware for the GUI           |
|   |        | 4.5.1     | Sanity check of the board with firmware for the GUI   |
|   |        | 4.5.2     | Parameters exportation from the GUI to the FW library |
|   | 4.6    | Using th  | ne EVAL6470H-DISC with the firmware library           |
|   |        | 4.6.1     | FW library package contents                           |
|   |        | 4.6.2     | FW dSPIN library description                          |
|   |        | 4.6.3     | Demonstration sequence description                    |
|   |        | 4.6.4     | Create a project using the FW library package         |
| 5 | Refer  | ences .   |                                                       |
| 6 | Revis  | ion hist  | ory                                                   |

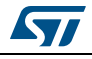

# List of figures

| Figure 1.  | Board image                                | 1 |
|------------|--------------------------------------------|---|
| Figure 2.  | Schematic (microcontroller supply part)    | 6 |
| Figure 3.  | Schematic (microcontroller part)           | 7 |
| Figure 4.  | Schematic (motor driver part)              | 8 |
| Figure 5.  | Layout (silk screen).                      | 9 |
| Figure 6.  | Layout top layer and bottom layer          | 9 |
| Figure 7.  | Microcontroller supply section             | 2 |
| Figure 8.  | L6470 block diagram1                       | 3 |
| Figure 9.  | Charge pump circuitry                      | 4 |
| Figure 10. | STM32F105xx and STM32F107xx block diagram1 | 7 |
| Figure 11. | DFU file manager (action)                  | 8 |
| Figure 12. | DFU file manager (generation)              | 9 |
| Figure 13. | Board settings                             | 0 |
| Figure 14. | DFU loading                                | 1 |
| Figure 15. | DFU file (open)                            | 2 |
| Figure 16. | DFU file (upgrade)                         | 3 |
| Figure 17. | DFU file (confirmation)                    | 3 |
| Figure 18. | DFU file ( download OK)                    | 4 |
| Figure 19. | Starting board (boot mode)                 | 5 |
| Figure 20. | Starting board (motor power supply) 2      | 6 |
| Figure 21. | Starting board (USB connection) 2          | 7 |
| Figure 22. | Starting board (error case) 2              | 8 |
| Figure 23. | Starting board (board OK) 2                | 9 |
| Figure 24. | Starting board (display board ID)          | 0 |
| Figure 25. | Starting board (action left key)           | 1 |
| Figure 26. | Starting board (action right key)          | 2 |
| Figure 27. | Starting board (action reset key)          | 3 |
| Figure 28. | Parameters exportation                     | 4 |
| Figure 29. | Parameters exportation (save file) 3       | 4 |

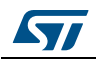

# 1 Main features

The characteristics of the EVAL6470H-DISC board are the following:

- DC voltage range from 8 V to 45 V
- Maximum load phase current at 3 A<sub>r.m.s.</sub>
- Footprint for external resonator or crystal
- Control interface through trimmer user keys and switch motor input
- Control through LED indicators
- Interface control by USB and debug outputs
- Compatible with SPIN family evaluation tool
- Autonomous board due to an embedded firmware
- Up to 1/128 microstepping
- Optimized layout on 2-layer board low cost and high thermal performance

## 1.1 Target applications

The demonstration board is designed to fit all typical stepper motor applications - it is an autonomous board due an embedded firmware.

# 1.2 Description

The EVAL6470\_DISC is downloaded with an embedded firmware.

The possibility with this board is double:

Adapt the settings with your specific setup (motor - voltage) by using the dedicated PC application.

The user is able to save inside the board the specific parameters depending on a user setup.

• Using the board (with user parameters) directly on a site - without a connected PC.

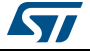

# 2 Electrical characteristics of the board

| Name                                       | Value                        |  |
|--------------------------------------------|------------------------------|--|
| Supply voltage (V <sub>S</sub> )           | 8 to 45 V                    |  |
| Maximum output current (each phase)        | 3 A <sub>r.m.s</sub>         |  |
| Logic supply voltage (V <sub>REG</sub> )   | 3 V (L6470 regulator supply) |  |
| Logic interface voltage (V <sub>DD</sub> ) | 3.3 V (USB supply)           |  |
| Low level logic inputs voltage             | 0 V                          |  |
| High level logic input voltage             | V <sub>DD</sub>              |  |
| Stepping                                   | Up to 1/128 microstepping    |  |
| Operating temperature                      | 0 to 85 °C                   |  |

#### Table 1. Electrical specifications

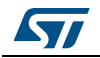

# 3 Schematics, layout and bill of material

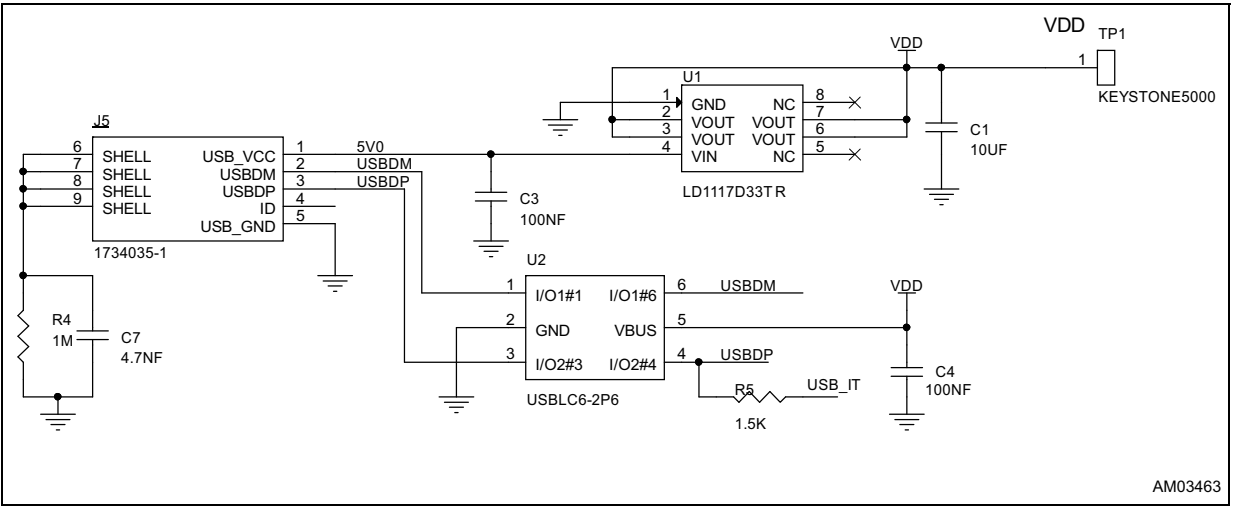

Figure 2. Schematic (microcontroller supply part)

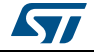

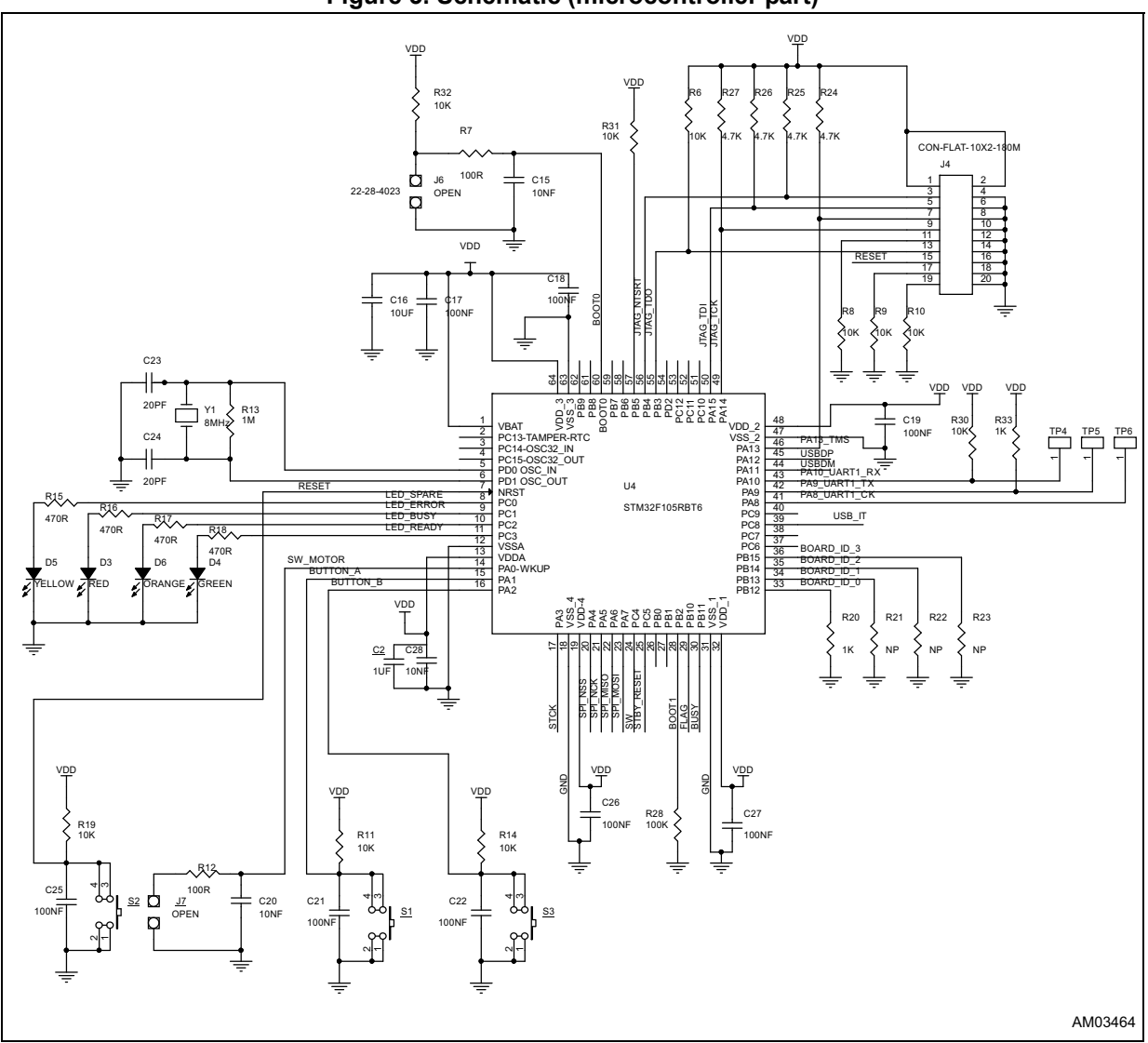

Figure 3. Schematic (microcontroller part)

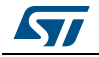

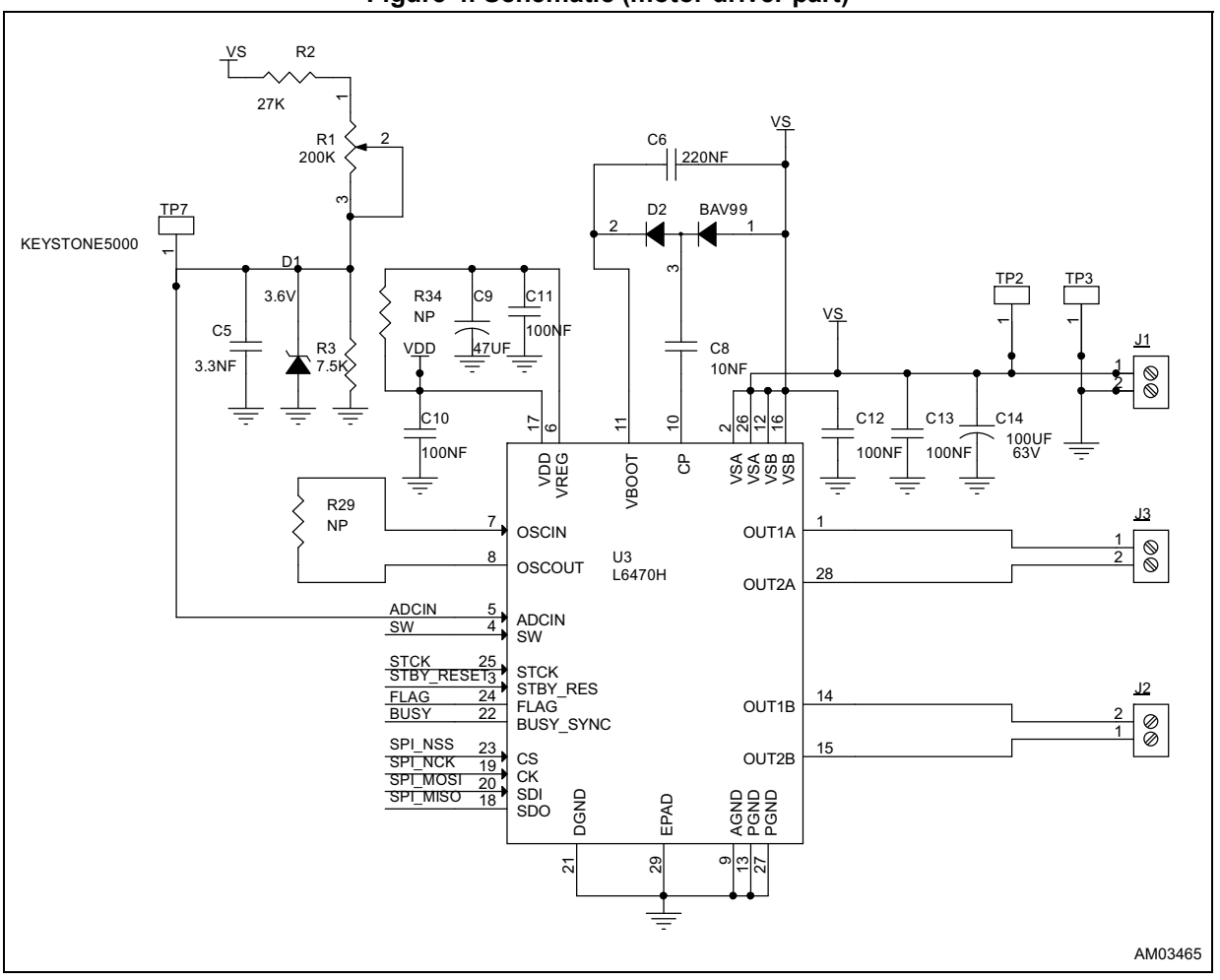

Figure 4. Schematic (motor driver part)

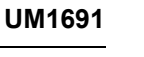

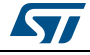

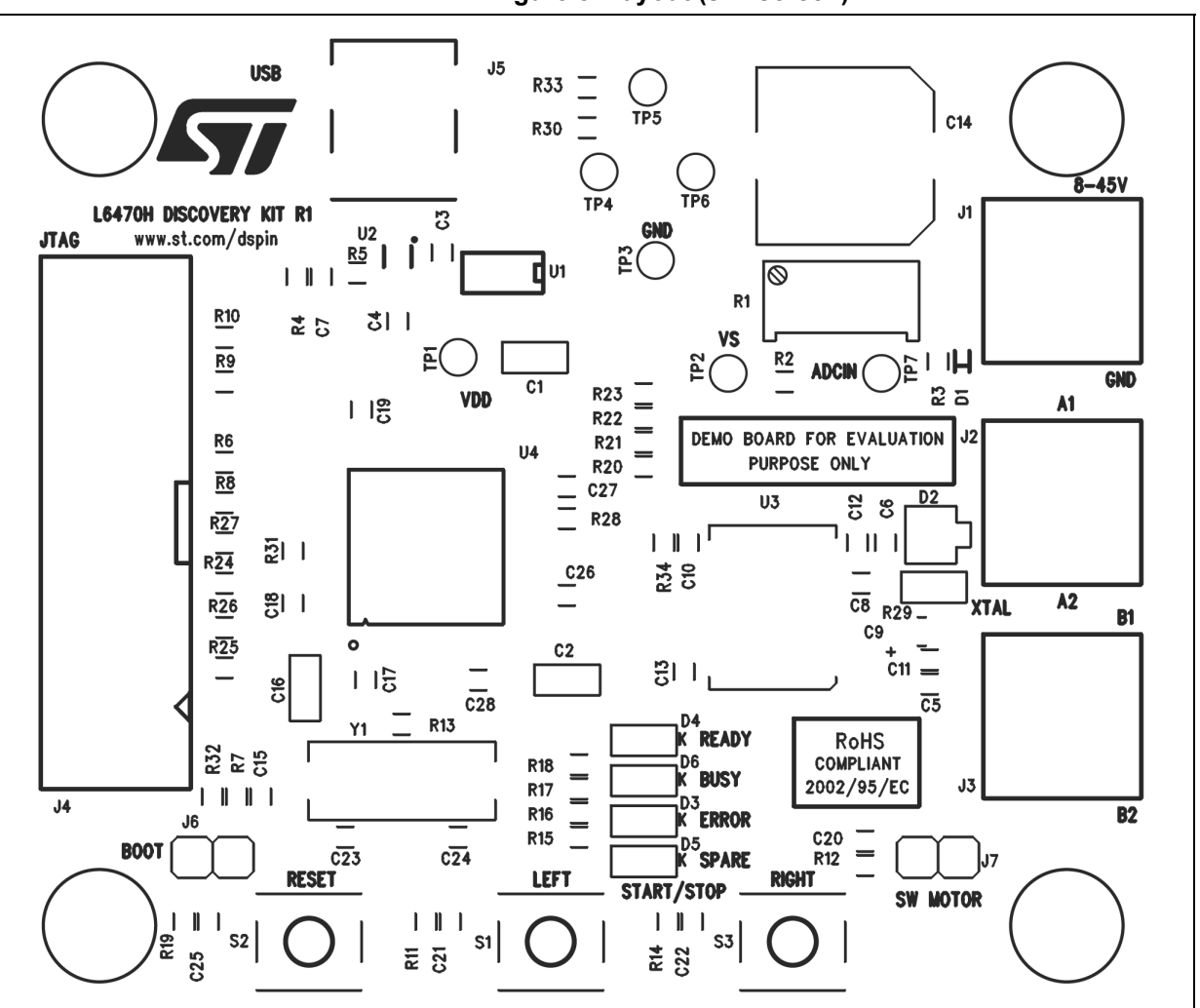

#### Figure 5. Layout (silk screen)

#### Figure 6. Layout top layer and bottom layer

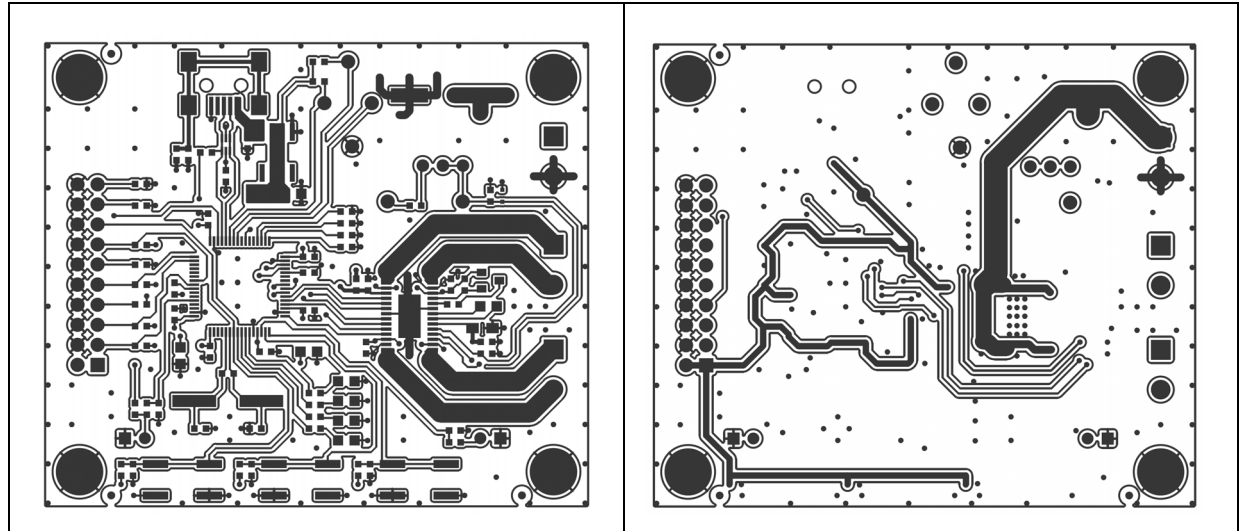

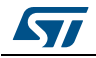

| ltem                                                          | Quan-<br>tity                     | Reference                                     | Value                   | Package                |
|---------------------------------------------------------------|-----------------------------------|-----------------------------------------------|-------------------------|------------------------|
| C1, C16                                                       | 2                                 | Cap. cer. 10 μF 10 V X7R 0805 10 μF           |                         | 0805                   |
| C2                                                            | 1                                 | Cap. cer. 1 µF 10 V X7R 0805                  | 1 μF                    | 0805                   |
| C3, C4, C10 -<br>C13, C17 -<br>C19, C21,<br>C22, C25 -<br>C27 | 14                                | Cap. cer. 100 nF 50 V X7R 0603                | 100 nF                  | 0603                   |
| C5                                                            | 1                                 | Cap. cer. 3.3 nF 50 V X7R 0603                | 3.3 nF                  | 0603                   |
| C6                                                            | 1                                 | Cap. cer. 220 nF 35 V X7R 0603                | 220 nF                  | 0603                   |
| C7                                                            | 1                                 | Cap. cer. 4.7 nF 50 V X7R 0603 4.7 nF         |                         | 0603                   |
| C8, C15, C20,<br>C28                                          | 4                                 | Cap. cer. 10 nF 50 V X7R 0603                 | 10 nF                   | 0603                   |
| C9                                                            | 1                                 | Cap. tant. 47 μF 6.3 V 10% PACK-A             | 47 μF                   | 3216                   |
| C14                                                           | 1                                 | Cap. elec. 100 μF 63 V                        | 100 μF                  | CAPES-R10HXX           |
| C23, C24                                                      | 2                                 | CAP. CER. 20pF 50V COG 0603                   | 20 pF                   | 0603                   |
| D1                                                            | 1                                 | Zener regulator                               | 3.6 V                   | SOD 523                |
| D2                                                            | 1                                 | Double diode - high speed<br>switching diode  | BAV99                   | SOT23                  |
| D3                                                            | 1                                 | LED red - 0805 -2 mcd - 621 nm                | Red                     | 0805                   |
| D4                                                            | 1                                 | LED green - 0805 -6 mcd - 569 nm              | Green                   | 0805                   |
| D5                                                            | 1                                 | LED yellow - 0805 -6 mcd - 588 nm             | Yellow                  | 0805                   |
| D6                                                            | 1                                 | 1 LED orange - 0805 -2 mcd - 602 nm Orange    |                         | 0805                   |
| FIX1 - FIX4                                                   | 4                                 | Hole                                          | 3 mn                    | -                      |
| J1 - J3                                                       | 3                                 | Screw connector 2 poles MKDSN<br>1.5/2 - 5.08 | MKDSN 1.5/2 - 5.08      | MKDSN 1.5/2 - 5.08     |
| J4                                                            | 1                                 | JTAG CON-FLAT-10 x 2 - 180 M                  | CON-FLAT-10 x 2 - 180 M | CON-FLAT-10 x 2 -180 M |
| J5                                                            | 1 USB_B_MINI_AMP_1734035-1 CN-USB |                                               | CMS Mini USB            |                        |
| J6, J7                                                        | 2                                 | 2 JUMP254P-M-2 OPEN                           |                         | STRIP 2 x 2.54         |
| MIRE1 -<br>MIRE3                                              | 3                                 | 3 OPTICAL_TARGET OPTICAL_TARGET               |                         | Diam. 1 mn             |
| R1                                                            | 1                                 | Trimmer 200 K $\Omega$                        | 200 KΩ                  | Trimm .100 x 50 x 110  |
| R2                                                            | 1                                 | 27 KΩ 5% 1/10 W                               | 27 ΚΩ                   | 0603                   |
| R3                                                            | 1                                 | Res. 7.5 KΩ 5% 1/10 W 0603 SMD                | 7.5 ΚΩ                  | 0603                   |
| R4, R13                                                       | 2                                 | Res. 1 MΩ 1/10 W 5% 0603 SMD                  | 1 MΩ                    | 0603                   |
| R5                                                            | 1                                 | Res. 1.5 K $\Omega$ 1/10 W 5% 0603 SMD        | 1.5 ΚΩ                  | 0603                   |

Table 2. Bill of material

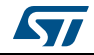

| ltem                                    | Quan-<br>tity | Reference                                             | Value         | Package           |
|-----------------------------------------|---------------|-------------------------------------------------------|---------------|-------------------|
| R6, R8 - R11,<br>R14, R19,<br>R30 - R32 | 10            | Res. 10 K $\Omega$ 5% 1/10 W 0603 SMD                 | 10 KΩ         | 0603              |
| R7, R12                                 | 2             | Res. 100 Ω 5% 1/10 W                                  | 100 Ω         | 0603              |
| R15 - R18                               | 4             | Res. 470 Ω 5% 1/10 W 0603                             | 470 Ω         | 0603              |
| R20, R33                                | 2             | Res. 1 KΩ 5% 1/10 W 0603 SMD                          | 1 KΩ          | 0603              |
| R21 - R23,<br>R34                       | 4             | Res. NP 0603                                          | NP            | 0603              |
| R24 - R27                               | 4             | Res. 4.7 KΩ 5% 1/10 W 0603 SMD                        | 4.7 ΚΩ        | 0603              |
| R28                                     | 1             | Res. 100 K $\Omega$ 5% 1/10 W 0603 SMD                | 100 KΩ        | 0603              |
| R29                                     | 1             | Res. NP 0805                                          | NP            | 0805              |
| S1 - S3                                 | 3             | Switch button SMD                                     | EVQQ2D03W     | CMS 6.5 x 6 x 3.1 |
| TP1, TP2,<br>TP4 - TP7                  | 6             | Test point red                                        | KEYSTONE-5000 | TH                |
| TP3                                     | 1             | Test point black                                      | KEYSTONE-5001 | ТН                |
| U1                                      | 1             | IC REG 1300MA LN 3.3 V                                | LD1117D33TR   | SO8               |
| U2                                      | 1             | USBLC6-2P6                                            | USBLC6-2P6    | SOT 666           |
| U3                                      | 1             | 1 dSPIN™ microstepping motor L6470H I                 |               | HTSSOP28          |
| U4                                      | 1             | IC, MCU, RISC, 72 MHz, 3.6 V,<br>32-bit, 64-pin, LQFP | STM32F105RBT6 | LQFP64 10 x 10    |
| Y1                                      | 1             | XTAL 8 MHz-30 PPM-20 pF                               | 8 MHz         | HC49/US-SM        |

#### Table 2. Bill of material

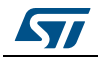

# 4 General description

# 4.1 Power supply

The EVAL6470H-DISC board is designed to be powered via:

- Connector J1: power of the motor and also motor control driver.
- USB connector J5: power of the microcontroller and logic control.

The USB cable supplies the digital part through a dedicated LDO (U1) providing 3.3 V.

The motor power must be set according to the voltage required by the user motor.

# *Note:* Both the supply sources (USB connector and J1 connector) must be present to make the board operative.

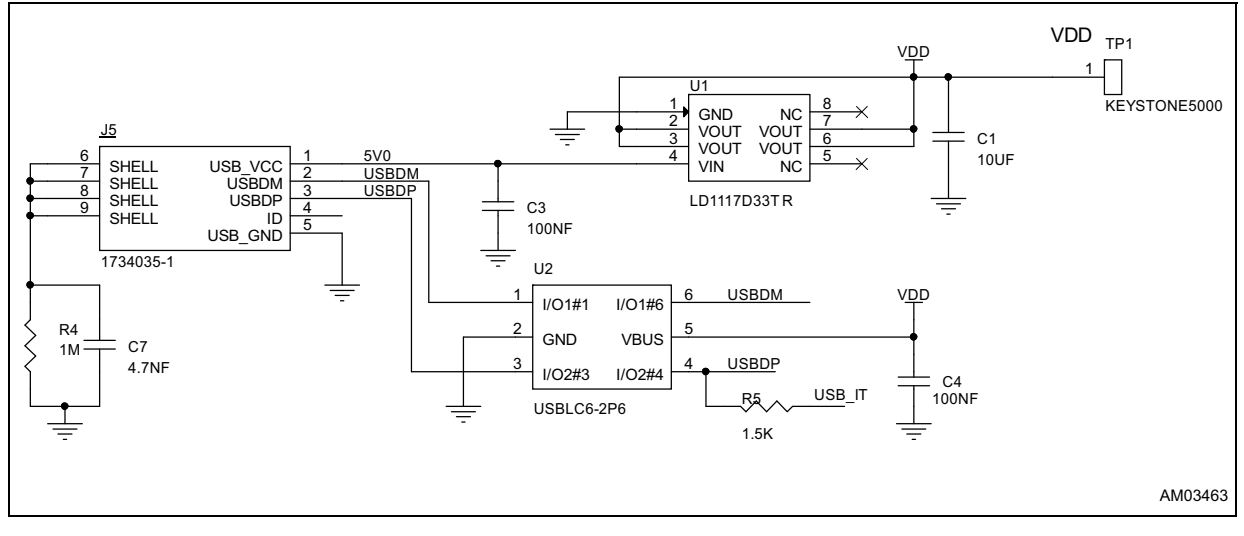

#### Figure 7. Microcontroller supply section

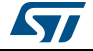

#### 4.2 L6470 stepper motor driver

The L6470 is an advanced fully integrated solution suitable for driving two-phase bipolar stepper motors with microstepping. It integrates a dual low Rds(on) DMOS full bridge.

#### Features

- Operating voltage: 8 45 V .
- 7.0 A out peak current (3.0 A r.m.s.)
- Low R<sub>DS(on)</sub> Power MOSFETs
- Programmable speed profile and positioning
- Programmable power MOS slew rate
- Up to 1/128 microstepping
- Sensorless stall detection
- SPI interface
- Low quiescent and standby currents
- Programmable non dissipative overcurrent
- Two levels of overtemperature protection

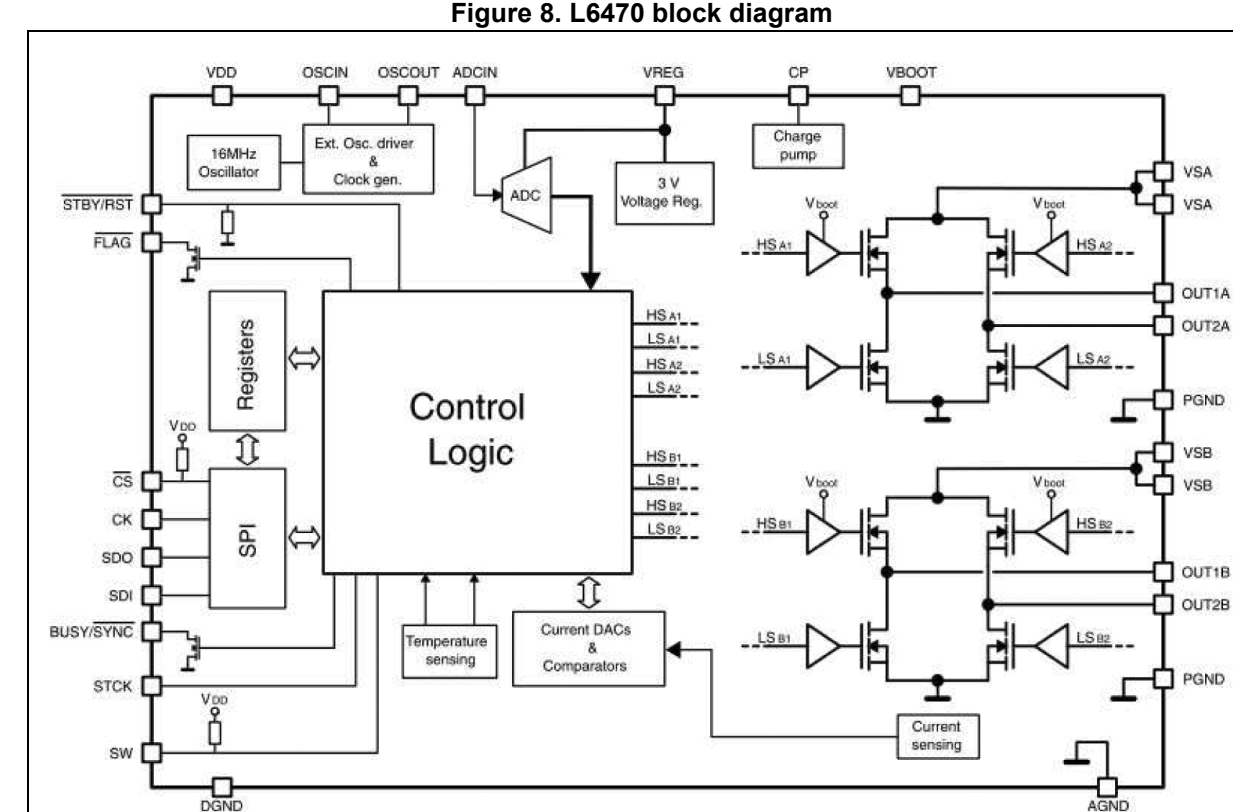

#### Figure 8. L6470 block diagram

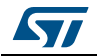

DocID025486 Rev 1

| Symbol                | Parameter                                                                                                    | Test condition                         | Value                            | Unit |
|-----------------------|----------------------------------------------------------------------------------------------------|----------------------------------------|----------------------------------|------|
| V <sub>DD</sub>       | Logic Interface supply voltage                                                                                   |                                        | 3.3                              | V    |
| V <sub>S</sub>        | Motor supply voltage                                                                                             | $V_{SA} = V_{SB} = V_{S}$              | Mini: 8<br>Maxi: 45              | V    |
| V <sub>OUT_diff</sub> | Differential between voltage V <sub>SA</sub> , OUTI1A, OUT2A, PGND and V <sub>SB</sub> , OUT1B, OUT2B, PGND pins | V <sub>SA</sub> = V <sub>SB</sub> = VS | Maxi: 45                         | V    |
| V <sub>REG in</sub>   | Logic supply voltage                                                                                             | V <sub>REG</sub> internal              | 3                                | V    |
| V <sub>ADC</sub>      | Integrated ADC input voltage range (ADCIN pin)                                                                   |                                        | Mini 0<br>Maxi: V <sub>REG</sub> | V    |

Table 3. L6470 recommended operating conditions

#### 4.2.1 Charge pump

The L6470H device uses an internal charge pump for driving correctly the integrated MOSFETs,

a voltage higher than the motor power supply. The charge pump is obtained through an oscillator and few external components.

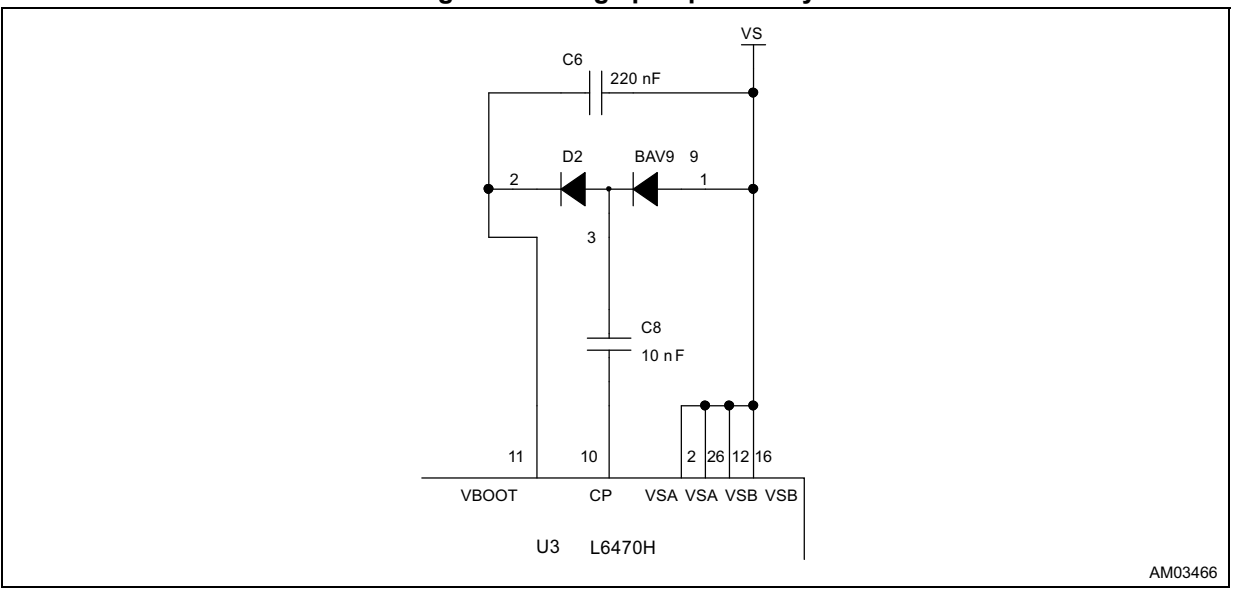

#### Figure 9. Charge pump circuitry

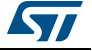

#### 4.2.2 Voltage mode driving

The configuration parameters of the voltage mode driving can be obtained through the BEMF compensation tool embedded into the SPIN family software.

A wrong setup of these parameters could cause several issues, in particular:

- The phase current decreases with the speed and the motor will stall.
- The wrong voltage is applied to the motor and the system is very noisy.
- The phase current reaches the overcurrent limit.

The BEMF compensation form uses the application parameters as inputs in order to evaluate the proper device setup.

The required inputs are:

- Supply voltage.
- Target phase current (r.m.s. value) at different motion conditions (acceleration, deceleration, constant speed and holding).
- Target operating speed (maximum speed).
- Motor characteristics.

The motor characteristics are: electrical constant (Ke), phase inductance and resistance. The inductance and the resistance of the phase are given in the motor datasheet. The Ke is rarely given in the specification and must be measured.

In the help section of the SPIN family software a step by step procedure is explained. The same procedure can also be found in the application note "AN4144: Voltage mode control operation and parameter optimization" on www.st.com.

Click on the "evaluate" button to get the suggested setup for the voltage mode driving. Then click on "write" button to copy the data in the registers of the device.

#### 4.2.3 Overcurrent and stall detection thresholds

The overcurrent protection and the stall detection are implemented measuring the current flowing into each integrated MOSFET.

The overcurrent protection threshold should be set just above the current rating of the motor:

 $I_{OCDth} > I_{max,r.m.s.} \times \sqrt{2}$ 

For example: if the maximum phase current of the motor is 2  $A_{r.m.s.}$ , the overcurrent protection should be set to about 3 A.

Warning: Important - it is strongly discouraged to disable the overcurrent shutdown. It may result in critical failures.

The stall detection threshold should be just above the operating peak current of the application. During the preliminary stages of evaluation, it can be set to the maximum value.

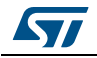

DocID025486 Rev 1

#### 4.2.4 Speed profile

The max. speed parameter is the maximum speed the motor will run. By default, it is about 1000 step/s. That means, if you send a command to run at 2000 step/s, the motor speed is limited at 1000 step/s.

This is an important safety feature in the final application, but not necessarily useful to evaluate the device performances. Setting the parameter to high values (e.g. 6000 step/s) allows evaluating the maximum speed which can be achieved by the application under test through the speed tracking command (Run), but it probably limits the possibility to use positioning commands (Move, GoTo, etc.).

The Full-step speed parameter indicates the speed at which the system switches from microstepping to full step operation.

In voltage mode driving devices it is always recommended to operate in microstepping and not to switch to full step. Hence, this parameter should be greater than the maximum speed.

#### 4.3 STM32F105RB microcontroller

The STM32F105xx incorporates the high-performance ARM<sup>®</sup> Cortex<sup>TM</sup>-M3 32-bit RISC core operating at a 72 MHz frequency, high-speed embedded memories (a Flash memory up to 256 Kbytes and an SRAM 64 Kbytes), and an extensive range of enhanced I/O and peripherals connected to two APB buses. All devices offer two 12-bit ADCs, four general-purpose 16-bit timers plus a PWM timer, as well as standard and advanced communication interfaces: up to two I<sup>2</sup>Cs, three SPIs, two I<sup>2</sup>Ss, five USARTs, a USB OTG FS and two CANs.

The STM32F105xx device operates in the -40 to +105 °C temperature range, from a 2.0 to 3.6 V power supply. A comprehensive set of power saving mode allows the design of low-power applications.

The STM32F105xx offers devices in three different package types: from 64 pins to 100 pins. Depending on the device chosen, different sets of peripherals are included.

These features make the STM32F105xx and STM32F107xx connectivity line microcontroller family suitable for a wide range of applications such as motor drives and application control, medical and handheld equipment, industrial applications, PLCs, inverters, printers and scanners, alarm systems, video intercom, and HVAC and home audio equipment.

Please refer to the STM32F105xx datasheet for an overview of the complete range of peripherals proposed in this family.

Please refer to the STM32F105xx reference manual to get more information on the microcontroller operation.

The STM32F105RBT6 has a 64-pin LQFP package with a 128-KByte Flash memory and operates in the -40 to +85°C temperature range.

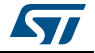

Figure 10 shows the general block diagram of the STM32F105xx and STM32F107xx family.

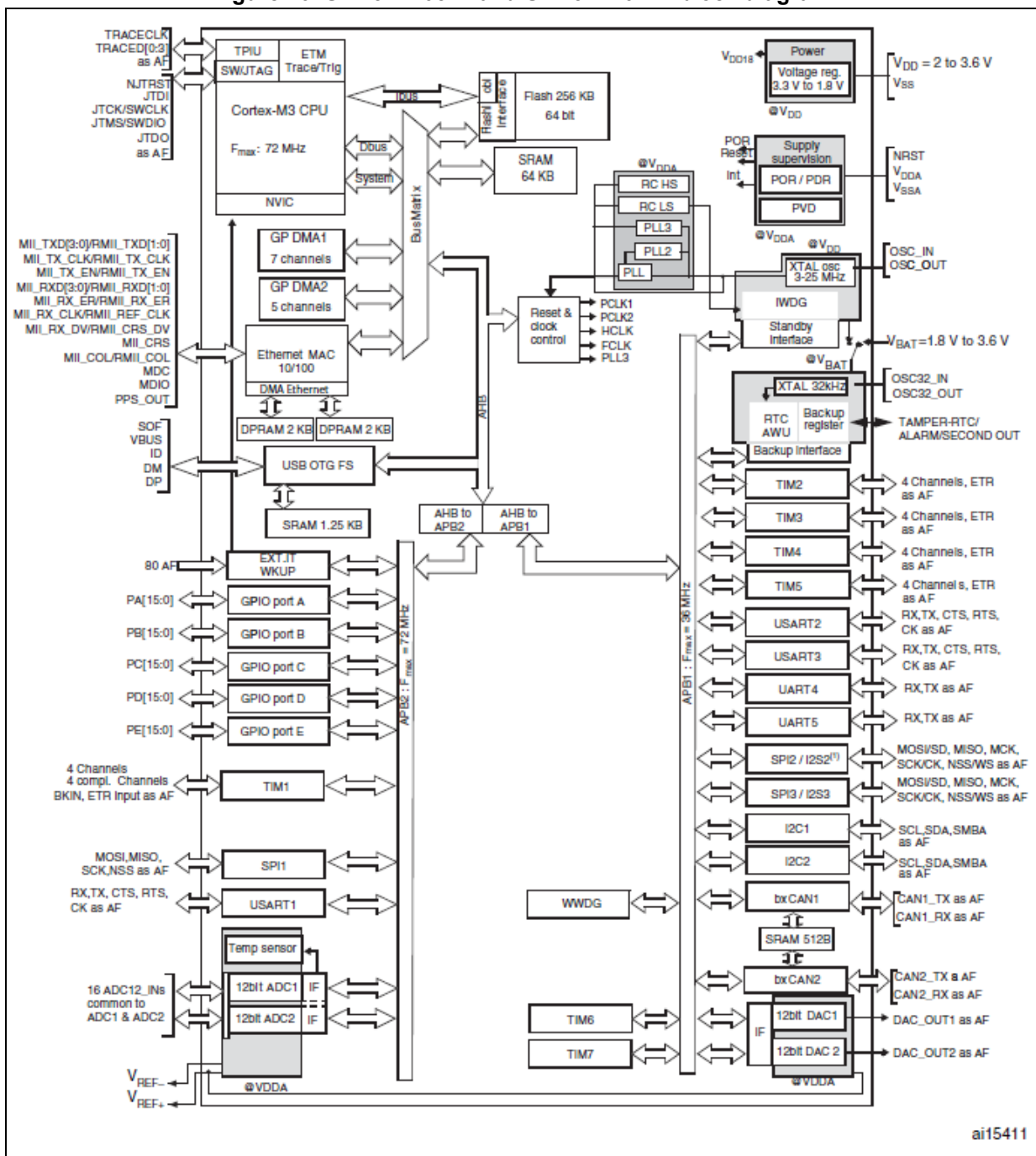

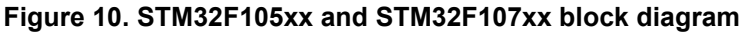

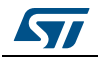

DocID025486 Rev 1

### 4.4 Firmware loading

This section describes how to load firmware to the board by using the DfuSe demonstration software.

#### 4.4.1 DfuSe installation

You need first to download the DfuSe demonstration software from: www.st.com.

The DfuSe tool is referenced under the development suite STSW-STM32080.

Once downloaded, run the setup.exe file.

More details on the DfuSe are given in the UM0412 user manual.

#### 4.4.2 Generate a DFU file from a HEX file

If the file you want to download to the discovery board is not a DFU file but a HEX file, you will need first to convert it.

In this purpose:

- Start the DFU file manager (V3.0.3 or greater) which has been installed with the DfuSe.
- Choose "I want to GENERATE a DFU file from S19, HEX or BIN files".

#### Figure 11. DFU file manager (action)

| 😭 DFU File Manager - Want to do (v3.0.3) 🛛 🖃 🔤                                                                                               |
|----------------------------------------------------------------------------------------------------|
| Choose your action:<br>I want to GENERATE a DFU file from S19, HEX or BIN files<br>V I want to EXTRACT S19, HEX or BIN files from a DFU one. |
|                                                                                                    |

- Click "S19 or HEX"... button.
- Select in the open dialog box the file of type "hex Files", select the HEX file and click "OK".
- Click on the "Generate..." button.
- Give a name to the \*.DFU file and click on the "Save" button.

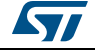

| i igaio i i i i i i i i i i anagoi (generation) | Figure 12. | DFU file | manager | (generation) |
|-------------------------------------------------|------------|----------|---------|--------------|
|-------------------------------------------------|------------|----------|---------|--------------|

| DFU File Manager (v3.0.3) -                                | Generation                                                                                             |
|------------------------------------------------------------|----------------------------------------------------------------------------------------------------|
| Vendor ID 0x 0483<br>Product ID 0x 0000<br>Version 0x 0000 | Image for Alternate Setting 00 (ST) Injection Target ID: 0 <u>S19 or Hex</u> Multi BIN Target Name: ST |
|                                                            | Deletion     Delete selected Image       Generate     Cancel                                           |

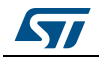

#### 4.4.3 Board settings

To be able to download firmware, the discovery board should be started in the "DFU" mode. In this purpose:

- 1. Remove the jumper from the "Boot" pins.
- 2. Plug a USB cable between the discovery board and the PC.

It does not matter if the VS connector is plugged or not to a supply voltage.

#### Figure 13. Board settings

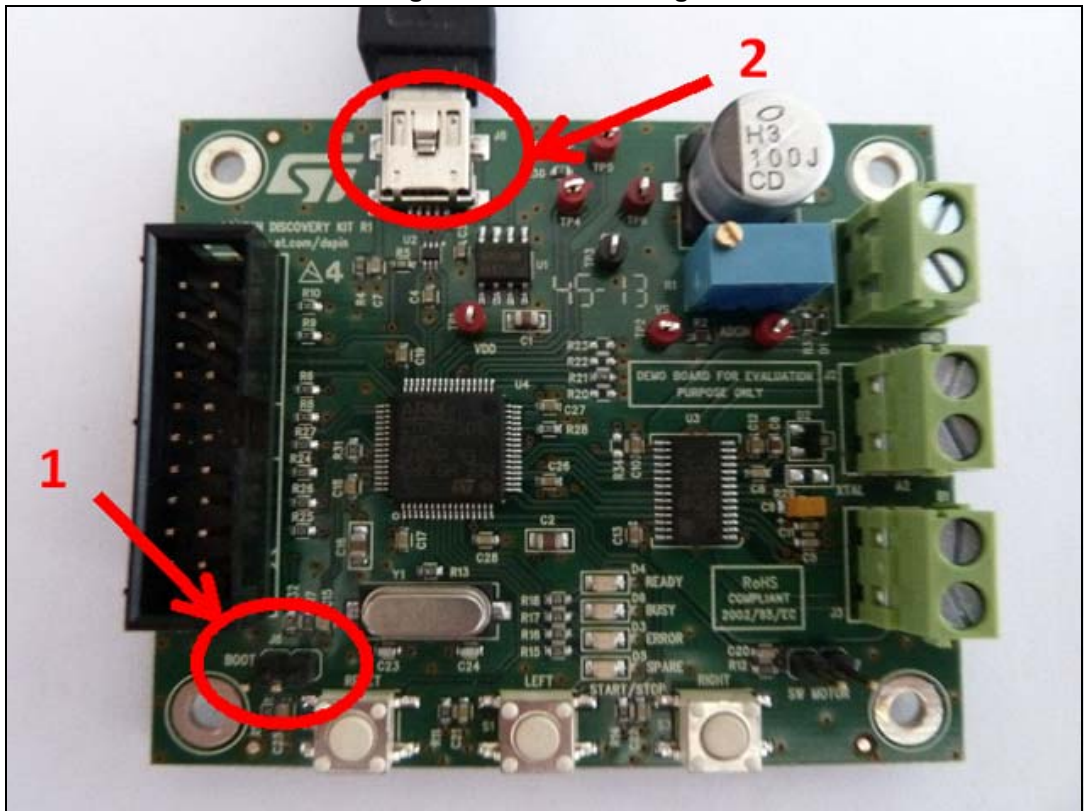

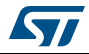

#### 4.4.4 DFU loading

At this step, you are now ready to perform the firmware upgrade.

- 1. Start the "DfuSeDemo.exe".
- 2. You must have an "STM Device in DFU Mode" in the list of the "Available DFU Devices". Else, it means that your board is not correctly configured or not connected to the PC.

| 51111 5 6 11 6 11 6 11 6 1 | U Mode           | •              | Application Mode:      | DFU Mode:                 |
|----------------------------|------------------|----------------|------------------------|---------------------------|
| Supports Uploa             | ad 🔲 Manifesta   | ition tolerant | Pendor ID:             | Vendor ID: 0483           |
| Supports Down              | Accelerat        | od opioad (ST) | Procuct ID:            | Procuct ID: DF11          |
| Enter <u>D</u> FU mode/    | HID detach       | DFU mode       | Version:               | Version: 0200             |
| ctions                     |                  |                |                        |                           |
| select <u>T</u> arget(s):  | Target Id Name   |                | Available Sector:      | s (Double Click for more) |
|                            | 00 Internal FI   | ash            | 128 sectors            |                           |
|                            | UI SPIFlash      | : M25P64       | 128 sectors            |                           |
|                            |                  |                |                        |                           |
|                            | ļ                |                |                        |                           |
| Upload Action —            |                  | Upgrade or Ve  | rify Action            |                           |
| File:                      |                  | File:          | T                      | 3                         |
|                            |                  | Vendor ID:     | i argets in r          | lie:                      |
| <u>C</u> hoose             | . <u>U</u> pload | Procuct ID:    |                        |                           |
| Transferred data           | size             |                |                        |                           |
| 0 KB(0 Bytes) of I         | 0 KB(0 Bytes)    |                |                        |                           |
|                            |                  | Verify afte    | r download             |                           |
|                            | n                | Doptimize L    | Ipgrade duration (Remo | ove some FFs]             |
| Operation duratio          |                  | Choose         | Upgrade                | ⊻erify                    |
| Operation duratio<br>0     | 0:00:00          |                |                        |                           |

Figure 14. DFU loading

3. In the "Upgrade or Verify Action group", click on the "Choose..." button.

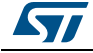

4. Select the \*.dfu file of your choice in the open dialog box and click on the "Open" button.

| 🧼 Open        |                    |                         |                  | ×            |
|---------------|--------------------|-------------------------|------------------|--------------|
| Look in:      | \mu V1.10          | •                       | ← 🗈 💣 💷 ▼        |              |
| (Ha           | Name               | *                       | Date modified    | Туре         |
| Recent Places | fwlibraries_       | _dspin_discoverykit.dfu | 05/09/2013 12:03 | DFU File     |
|               |                    |                         |                  |              |
| Desktop       |                    |                         |                  |              |
| Libraries     |                    |                         |                  |              |
|               |                    |                         |                  |              |
| Computer      |                    |                         |                  |              |
|               |                    |                         |                  |              |
| Network       | •                  | III                     |                  | +            |
|               | File <u>n</u> ame: | <sup>*</sup> .dfu       | •                | <u>O</u> pen |
|               | Files of type:     | Dfu Files (*.dfu)       | •                | Cancel       |
|               |                    | Open as read-only       | _                |              |

Figure 15. DFU file (open)

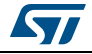

5. Click on the "Upgrade" button.

| Available DFU Devices                                                       |                                                                                                    |
|-----------------------------------------------------------------------------|----------------------------------------------------------------------------------------------------|
| STM Device in DFU Mode<br>✓ Supports Upload                                 | Application Mode:<br>Vendor ID:<br>Vendor ID:<br>Procuct ID:<br>Version:<br>Version:<br>Version:<br>DFU Mode:<br>Vendor ID:<br>Vendor ID:<br>Vendo |
| Select <u>I</u> arget(s): <u>Target Id</u> Name<br>00 Interna<br>01 SPI Fla | Available Sectors (Double Click for more)           Il Flash         128 sectors           ash : M25P64         128 sectors                                                                                                    |
| Upload Action<br>File:<br>Choose Upload                                     | Upgrade or Verify Action<br>File: fwlibraries_dspin_pcc009v2.dfu<br>Vendor ID: 0483 Targets in file:<br>Procuct ID: 0000 ST<br>Version: 0000                                                                                                    |
| 0 KB(0 Bytes) of 0 KB(0 Bytes)<br>Operation duration<br>00:00:00            | ✓ Verify after download       ✓ Optimize Upgrade duration (Parmove some FFs)       ✓ Choose       ✓ Upgrade                                                                                                    |
|                                                                             | Ether and a stand                                                                                                    |

Figure 16. DFU file (upgrade)

6. If this dialog box appears, click "Yes".

#### Figure 17. DFU file (confirmation)

| DfuSeDem | o E                                                                                                    | 8 |
|----------|----------------------------------------------------------------------------------------------------|---|
| ?        | Your device was plugged in DFU mode.<br>So it is impossible to make sure this file is correct for this device.<br>Continue however ? |   |
|          | <u>Y</u> es <u>N</u> o                                                                                                    |   |

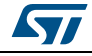

Г

7. Once the download is performed, you should have:

| STM Device in DFU Mode  Supports Upload Supports Download Can Detach Enter DFU mode/HID detach Leav | Application Mode:<br>Vendor ID: DFU Mode:<br>Vendor ID: Vendor ID: 0483<br>Procuct ID: DF11<br>Version: Version: 0200                                                                |
|----------------------------------------------------------------------------------------------------|----------------------------------------------------------------------------------------------------|
| Select <u>T</u> arget(s): <u>Target Id</u> Name<br>00 Internal<br>01 SPI Flas                       | Available Sectors (Double Click for more)           Flash         128 sectors           h : M25P64         128 sectors                                                               |
| Upload Action<br>File:<br>Choose Upload                                                             | Upgrade or Verify Action           File:         fwlibraries_dspin_pcc009v2.dfu           Vendor ID:         0483           Procuct ID:         0000           Version:         0000 |
| 11 KB(12148 Bytes) of 11 KB(12148<br>Bytes)<br>Operation duration<br>00:00:05                       | <ul> <li>Verify after download</li> <li>Optimize Upgrade duration (Remove some FFs)</li> <li>Choose</li> <li>Upgrade</li> <li>Verify</li> </ul>                                      |

Figure 18. DFU file ( download OK)

8. Do no forget to put the jumper back on the "Boot" pins in order to restart the discovery board to the normal mode!

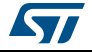

## 4.5 Using the EVAL6470H-DISC with firmware for the GUI

By default the discovery board is loaded with firmware offering the capability to connect the board with the SPINFamily evaluation tool. This GUI provides direct access to all dSPIN<sup>™</sup> registers and allows sending application commands.

#### 4.5.1 Sanity check of the board with firmware for the GUI

At the startup of the FWPSPIN, a sanity check is performed to confirm the discovery board is working correctly. The status is returned via the board LEDs.

To have a correct execution of the sanity check, please follow the steps below:

1. Place a jumper on the boot pins (bottom left corner of the board):

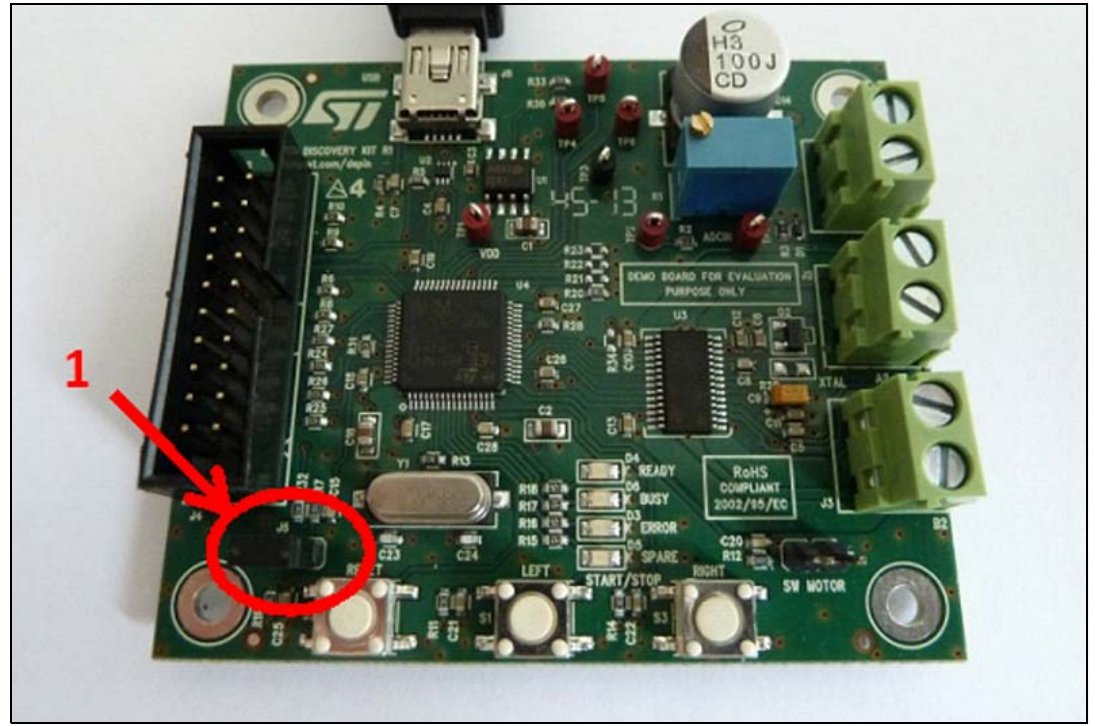

Figure 19. Starting board (boot mode)

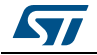

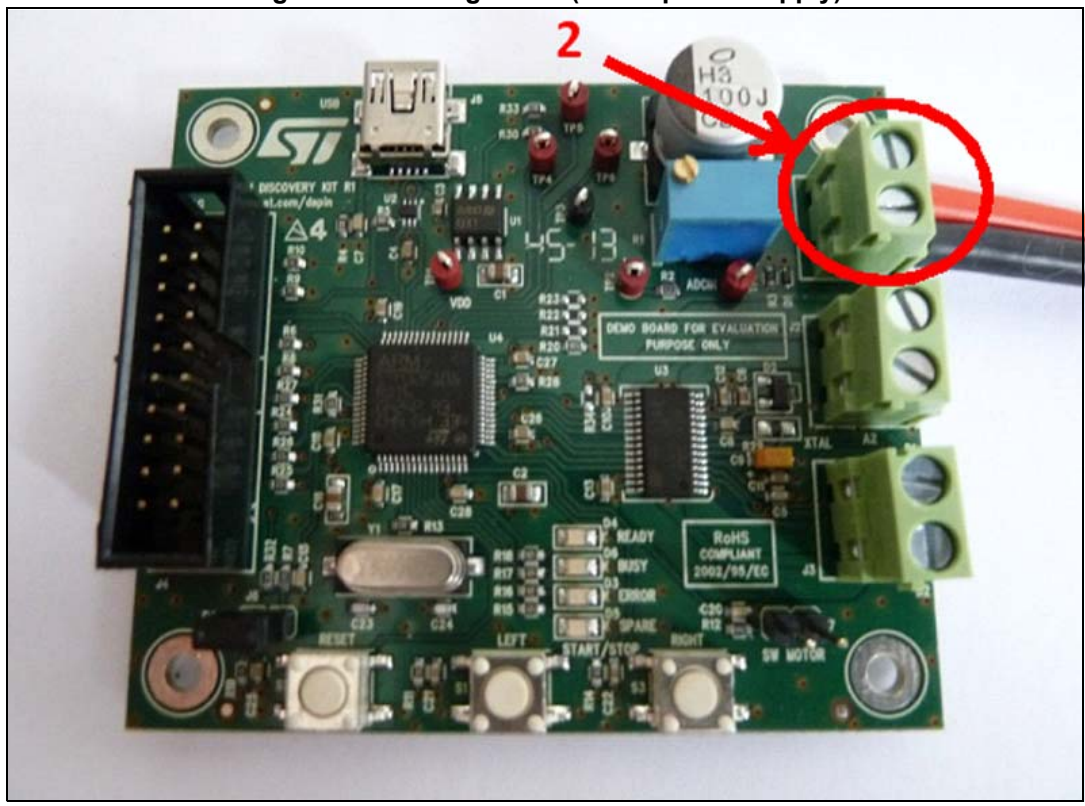

2. Connect the board to a 5 V - 45 V DC power supply:

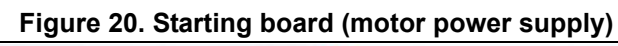

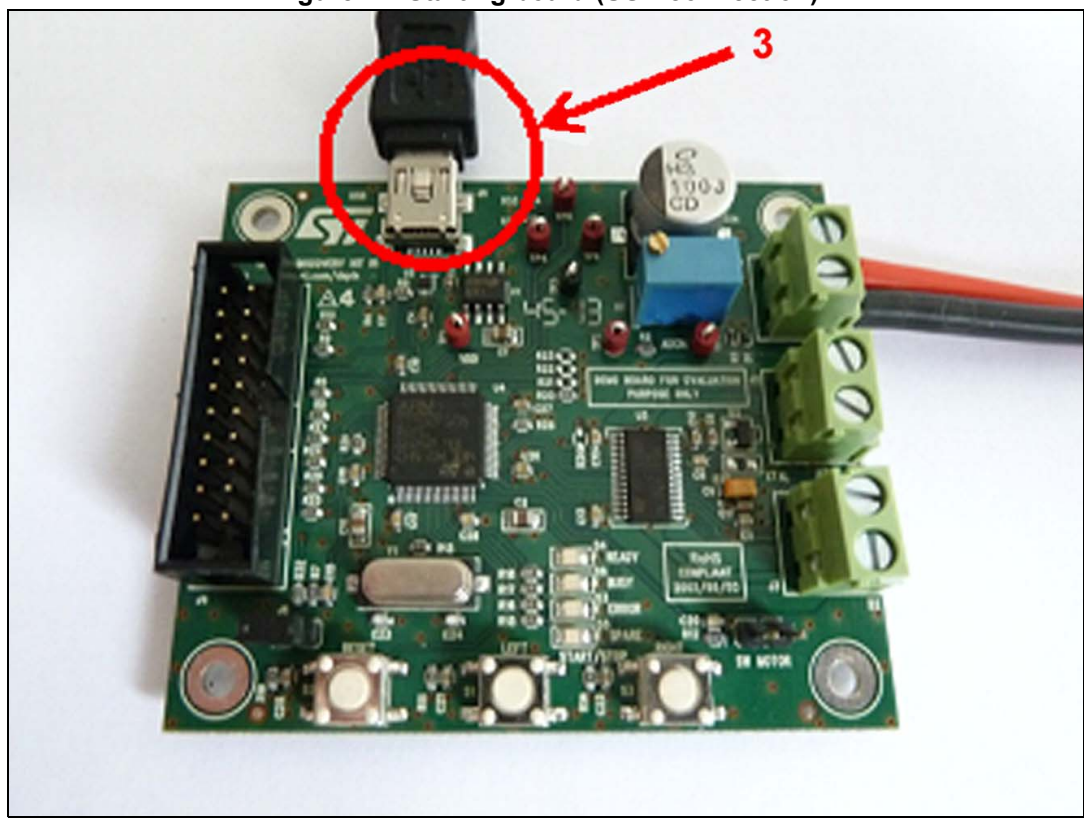

3. Plug a USB cable (which must at least provide a power supply).

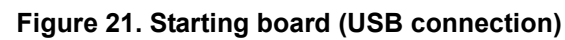

4. The board should switch on automatically.

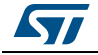

- 5. At this step:
  - a) **If a problem is detected**, the "ready" LED (green) and the "error" LED (red) will switch on without blinking. This means that:
  - either the board ID is not recognized by the FW (bad FW versions used)
  - or there is a problem with the SPI (no connection between the MCU and the dSPIN via the SPI)
  - or there is no 5 V 45 V DC power supply.

Figure 22. Starting board (error case)

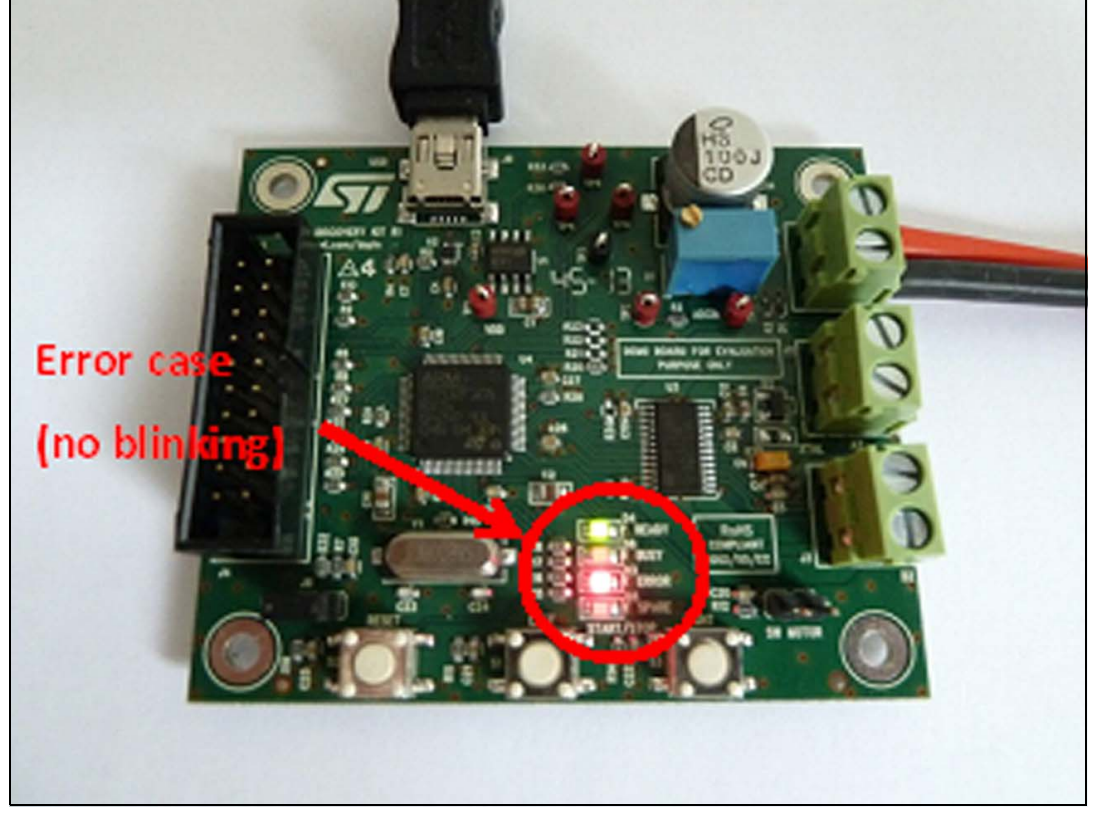

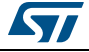

b)

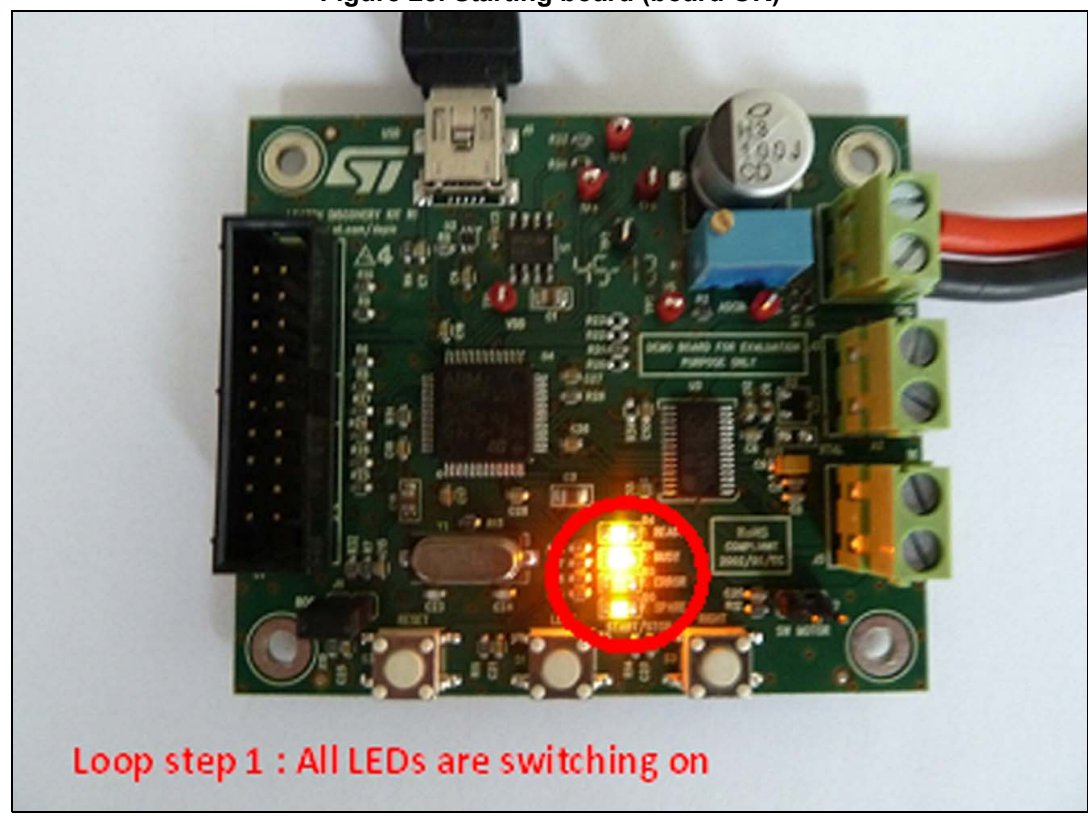

Figure 23. Starting board (board OK)

If no problem is detected, the LEDs will start an infinite two-step loop:

green one and ending by the yellow one.

In the first step, the four LEDs will switch on one after the other by starting by the

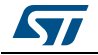

In the second step, only the LEDs which correspond to the board ID are switched on all at the same time.

For the L6470 device, there are green, orange, red LEDs. For the L6472 device, there are green, red, yellow LEDs.

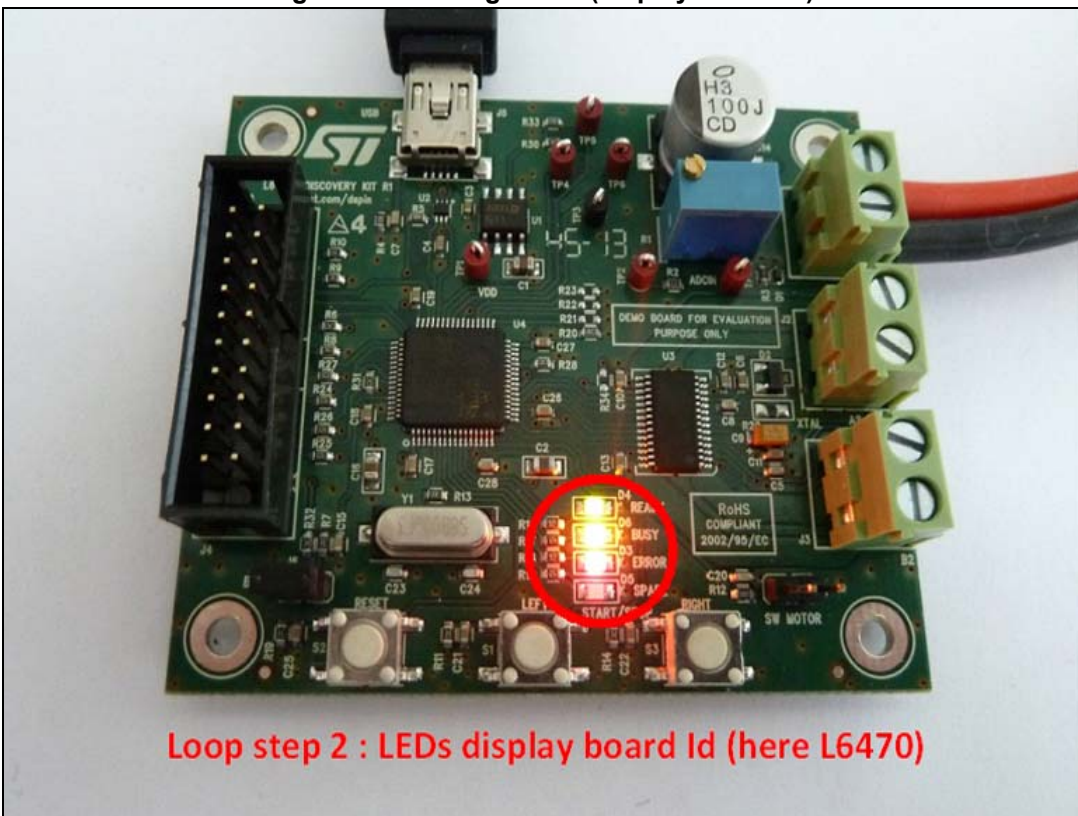

#### Figure 24. Starting board (display board ID)

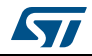

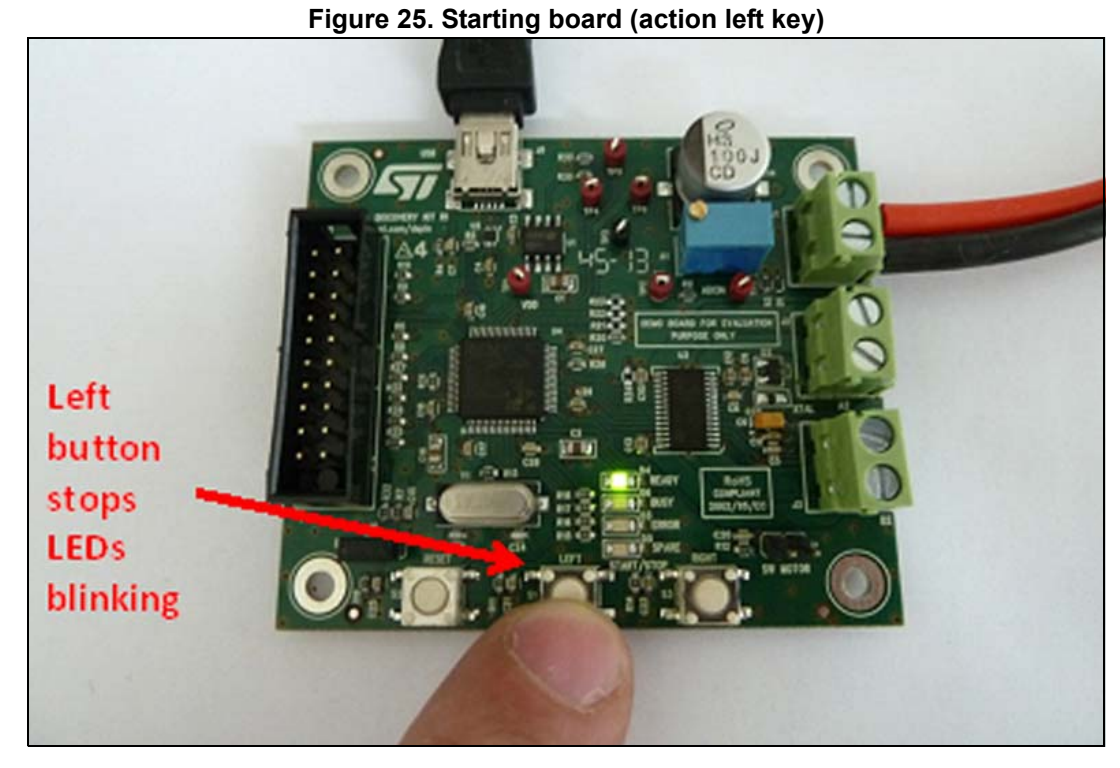

green LED remains switched on.

6. Press the "Left" button and check the two-step loop stops after a few seconds. Only

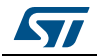

7. Press the "Right" button and check the two-step loops restarts.

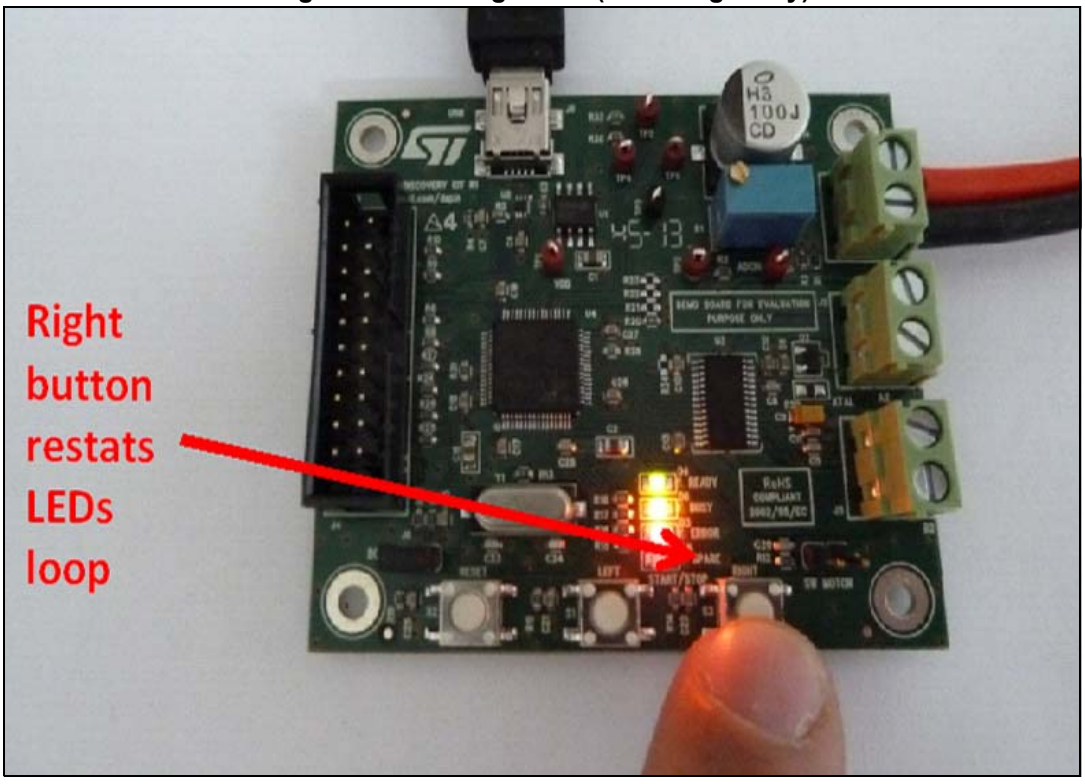

Figure 26. Starting board (action right key)

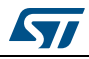

8.

board reset.

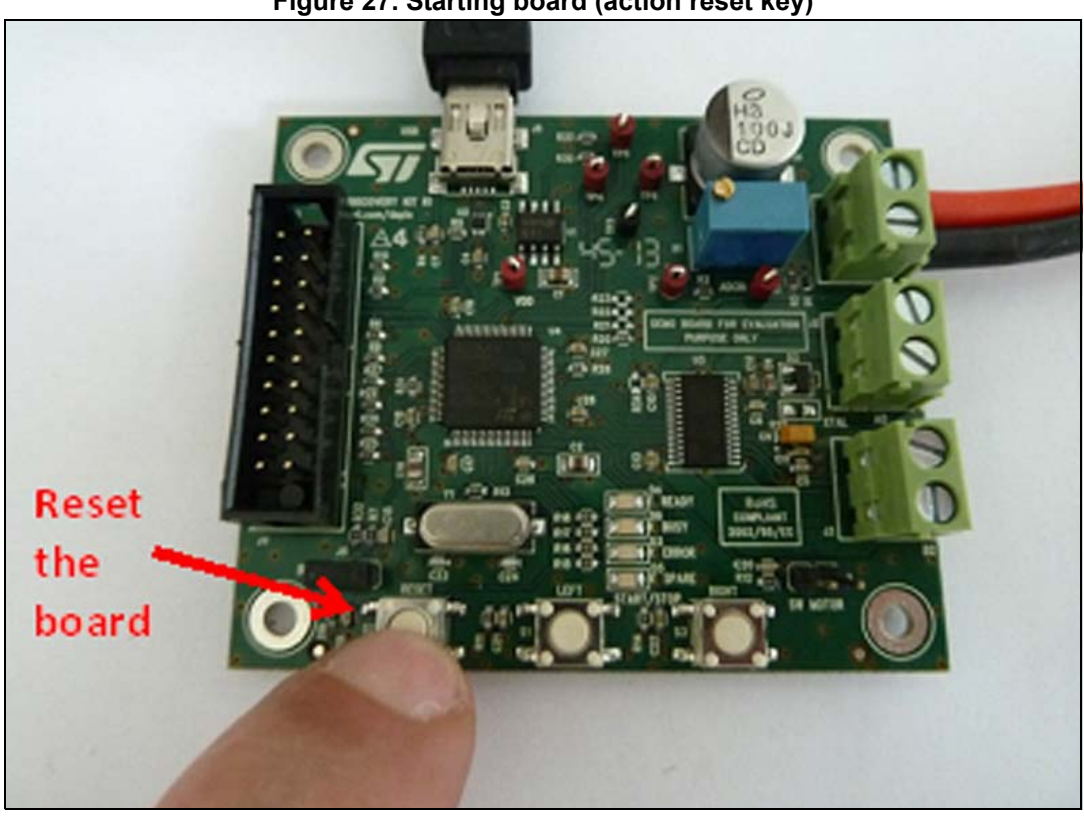

Figure 27. Starting board (action reset key)

Press the "Reset" button and check that the LEDs restart there two-step loop after the

Note: Please note that once you have connected the discovery board to the GUI, the LEDs meaning is different. You then need to restart the board to perform a new auto-check and to have a valid status from the LEDs.

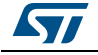

#### 4.5.2 Parameters exportation from the GUI to the FW library

Once you have customized the L6470/L6472 parameters with the GUI, you can export them to a header file in order to use it with the FW library.

In this purpose:

1. Press the "header file" button on the main window of the GUI.

Figure 28. Parameters exportation

| 9 | * SPINFamily Evaluation Software (L6470 selected) |    |
|---|---------------------------------------------------|----|
|   | File Tools                                        | ?  |
|   |                                                   |    |
|   | Devices 1 2 3 4 5 6 7 8 RESET                     |    |
|   | <sup>5</sup> ositioning Speed Advanced            |    |
|   | ABS_POS 0 RD WR HOME Autorefres                   | sh |
|   |                                                   |    |
|   | Golo 0 FW BW AUTO                                 |    |

2. Replace the existing "dspin\_config.h" of your current FW library by the new one.

Figure 29. Parameters exportation (save file)

| Organize 🔻 New folder                                                                                                    |                                                                                              | 100 × 100                                                                                                    |
|----------------------------------------------------------------------------------------------------|----------------------------------------------------------------------------------------------|----------------------------------------------------------------------------------------------------|
| Documentation          Documentation       Image: Constraint of the constraint of the constraint of | Name<br>Clock.h<br>dspin.h<br>dspin_config.h<br>main.h<br>stm32f10x_conf.h<br>stm32f10x_it.h | Date modified<br>2013-10-07 09:48<br>2013-10-07 09:48<br>2013-10-07 09:48<br>2013-10-07 09:48<br>2013-10-07 09:48 |
| File <u>n</u> ame:<br>Save as <u>t</u> ype: Header files (*.h)                                                                                                    | Save                                                                                         | -<br>Cancel                                                                                                    |

3. Then you only need to recompile your project as usual to use the exported parameters.

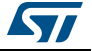

## 4.6 Using the EVAL6470H-DISC with the firmware library

The dSPIN firmware library is supplied as an IAR workspace with a source include and project files. If you are using an IAR design environment, you just need to load the "dspin.eww" file and use the fwlibrairies\_dspin\_discoverykit project which is already active.

If you are using a different design environment, you will find instructions in this user manual to build a new project on your preferred IDE.

The dSPIN firmware library is also supplied as an executable file in a HEX and in a DFU format. It can be loaded into the EVAL6470H-DISC board as explained in Section 4.4 on page 18.

#### 4.6.1 FW library package contents

- FW dSPIN library
  - Described in Section 4.6.2.
- CMSIS library
  - stm32f10x/CMSIS
     Library used by the dSPIN FW library
  - STM32F10x standard peripherals library drivers
    - /stm32f10x/STM32F10x\_StdPeriph\_Driver Library used by the dSPIN FW library
- IAR workspace files
  - /user\_motion/project/ewarm6/fwlibraries/dspin/dspin.eww
     a workspace file
  - /user\_motion/project/ewarm6/fwlibraries/dspin/settings/dspin.wsdt
     a workspace settings file
  - /user\_motion/project/ewarm6/fwlibraries/dspin/discoverykit
    - a directory containing the dSPIN discovery board project files and subdirectories
  - /user\_motion/project/ewarm6/fwlibraries/dspin/discoverykit/Debug/Exe/
    - a directory containing the \*.HEX and \*.DFU executable files
    - /user\_motion/project/ewarm6/fwlibraries/dspin/pcc009v2
      - a directory containing the PCC009V2 board project files and subdirectories.

### 4.6.2 FW dSPIN library description

The FW dSPIN library has the following features:

- Register read, write and check
- Register values conversion
- Device configuration
- Motion commands
- FLAG and BUSY interrupts management
- Button interrupts management
- Step "Clock mode" management
- Initialization routine using "GoUntil" and "ReleaseSW" commands
- "Daisy Chain" mode

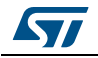

The FW dSPIN library has been tested on the L6470H DISCOVERY board R1 and the L6472H DISCOVERY R1. The main program contains a commented demonstration sequence which uses all the FW dSPIN library supported features. This sequence is interactive and to proceed to the end some user action is necessary.

For the "GoUntil" feature demonstration, when the LED SPARE is blinking for the first time, the user shall close the SW MOTOR jumper J8. This triggers a switch turn on event at the dSPIN SW pin.

For the "ReleaseSW" feature demonstration, when the LED SPARE is blinking again, the user shall open the SW MOTOR jumper J8. This triggers a dSPIN SW pin release.

At the end of the demonstration sequence, the GPIO connected to LEFT and RIGHT buttons are configured to trigger interrupts on the microcontroller:

On a LEFT button press, the microcontroller starts the motor at quarter of max. speed if it is stopped or doubles the motor speed if it is already running.

On a LEFT button press, the microcontroller disables the power bridges after a smooth stop if the motor is running at minimum speed or halves the motor speed if the motor is running above minimum speed.

Even if the "Daisy Chain" mode is supported in the dSPIN FW library, the dSPIN Discovery board HW does not allow it. Please contact ST support if you want more information on "Daisy Chain" mode testing or implementation.

#### The FW dSPIN library consists of the following files:

- user motion/dspin/inc/stm32f10x conf.h Library configuration file
- user motion/dspin/src/stm32f10x it.cInterrupt handlers
- user motion/dspin/inc/stm32f10x it.hHeader for stm32f10x it.c
- user motion/dspin/inc/clock.h System clock setup related header
  - user motion/dspin/src/clock.c
  - user motion/dspin/inc/dspin.h
  - user motion/dspin/src/dspin.c
  - user motion/dspin/inc/dspin config.hdSPIN configuration parameters (this file can be generated by the GUI)
  - user motion/dspin/inc/main.h
  - user motion/dspin/src/main.c
- Main header file

System clock source file

dSPIN definitions header

dSPIN routines source file

Information on the files

- Main program
- user\_motion/dspin/inc/pre\_include.hFirst header file included by the preprocessor
- user motion/dspin/readme.txt

#### 4.6.3 Demonstration sequence description

The demonstration sequence description is for one L6470 device without daisy chaining. The application commands used are noted after the pipe character. The application commands traffic can be seen on the SPI interface, pins 18, 19, 20 and 23 which are respectively SDO, CK, SDI and CS.

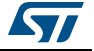

#### Initialization and configuration

- 1. Initialize peripherals used by dSPIN
- 2. LED\_READY (green) is light up, other LEDs are switched off.
- 3. LED check sequence:
  - a) LED\_ERROR (red) is switched ON
  - b) LED\_BUSY (orange) is switched ON
  - c) LED\_SPARE (yellow) is switched ON
  - d) LED\_ERROR (red), LED\_BUSY (orange) and LED\_SPARE (yellow) are switched OFF.
- 4. Resets and puts dSPIN into standby mode. The dSPIN STBY\_RESET pin goes low for a few hundreds of  $\mu$ s and then goes high.
- 5. Program all dSPIN registers | SetParam (PARAM, VALUE).

#### Flag signal management

- 6. Read status register content | GetStatus
- 7. Interrupt configuration for FLAG signal
- 8. dSPIN runs at constant speed of 400 steps/s forward direction | Run (DIR, SPD)
- 9. Tentative to write to the current motor absolute position register while the motor is running, *as a consequence the LED\_ERROR (red) is lighted up* | **SetParam (PARAM, VALUE)**
- 10. Get Status to clear FLAG due to non-performable command, as a consequence the LED\_ERROR (RED) *is switched off* | **GetStatus**
- 11. dSPIN stops smoothly | SoftStop
- 12. Wait until not busy busy pin test (dSPIN pin 22).

#### **Busy signal management**

- 13. Interrupt configuration for BUSY signal
- 14. dSPIN moves by 100,000 steps in reverse direction | Move (DIR, N\_STEP)
- 15. During busy time the LED\_BUSY (orange) is switched ON
- 16. dSPIN Disable the power bridges after a deceleration to zero phase | SoftHiZ
- 17. LED\_BUSY (orange) is switched OFF.

The LED\_BUSY after the point 7 and the LED\_ERROR after the point 13 are tied respectively to the BUSY/SYNC pin and the FLAG pin. So for example they are lighted up when motor accelerates or decelerates. This is happening in the remaining part of the demonstration although not mentioned.

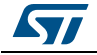

#### Various application command examples

- 18. dSPIN moves by 60,000 steps forward | Move (DIR, N\_STEP)
- 19. Wait until not busy busy pin test (dSPIN pin 22).
- 20. Send dSPIN command change hold duty cycle to 0.5%, send dSPIN command change run duty cycle to 5% | SetParam (PARAM, VALUE)
- 21. dSPIN runs at constant speed of 50 steps/s in reverse direction | Run (DIR, SPD)
- 22. dSPIN softly stops after a few seconds | SoftStop
- 23. RESET KVAL\_HOLD to initial value, RESET KVAL\_RUN to initial value | **SetParam** (PARAM, VALUE)
- 24. Wait until not busy busy status check in Status register | GetStatus
- 25. dSPIN moves by 100,000 steps forward | Move (DIR, N\_STEP)
- 26. Wait until not busy busy status check in Status register | GetStatus
- 27. Test of the Flag pin (dSPIN pin 24) by polling, wait in endless cycle if problem is detected.
- 28. dSPIN moves to its home position | **GoHome**
- 29. Wait until not busy busy pin test (dSPIN pin 22).
- 30. dSPIN goes to absolute position 65535 through the shortest path | GoTo (ABS\_POS)
- 31. Wait until not busy busy pin test (dSPIN pin 22).
- 32. dSPIN goes in forward direction to absolute position 131071 | GoTo\_DIR (DIR, ABS\_POS)
- 33. Wait until not busy busy pin test (dSPIN pin 22).
- 34. Read run duty cycle (dSPIN\_KVAL\_RUN) parameter from dSPIN, read intersect speed (dSPIN\_INT\_SPD) parameter from dSPIN | **GetParam(PARAM)**
- 35. Read Status register content | GetStatus
- Read absolute position (dSPIN\_ABS\_POS) parameter from dSPIN | GetParam(PARAM)
- 37. Reset position counter, actually | ResetPos
- Read absolute position (dSPIN\_ABS\_POS) parameter from dSPIN | GetParam(PARAM)
- 39. dSPIN disable power stage (High Impedance) immediately, as a consequence the dSPIN supply current drops | **HardHiZ**.

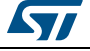

#### "Go Until" example

- 40. Interrupt configuration for SW MOTOR
- 41. dSPIN motion in forward direction at speed 400 steps/s until the user puts a jumper on J8, *the LED\_SPARE (yellow) toggles until the user puts a jumper on J8* | **GoUntil (ACT, DIR, SPD)**
- 42. dSPIN stops
- 43. The LED\_SPARE (yellow) is switched off.
- 44. Wait until not busy busy pin test (dSPIN pin 22)
- 45. dSPIN moves by 50,000 steps reverse | Move (DIR, N\_STEP)
- 46. dSPIN moves to the position saved by the GoUntil command into the MARK register, so 50000 steps forward | **GoMark**
- 47. Wait until not busy busy pin test (dSPIN pin 22)
- 48. Nothing happens during a few seconds.

#### **Release SW example**

- 49. dSPIN motion in reverse direction at minimum speed until the user removes the jumper on J8, *the LED\_SPARE (yellow) toggles until the user removes the jumper on J8* | **ReleaseSW (ACT, DIR)**
- 50. The LED\_SPARE (yellow) is switched off.
- 51. dSPIN moves by 100,000 steps forward | Move (DIR, N\_STEP)
- 52. Wait until not busy busy pin test (dSPIN pin 22)
- 53. dSPIN goes to home position set by the ReleaseSW command | GoHome
- 54. Wait until not busy busy pin test (dSPIN pin 22).

#### Step clock mode example

- 55. Get Status to clear FLAG due to switch turn-on event (falling edge on the SW pin) | GetStatus
- 56. dSPIN runs in step clock mode at 2000 steps/s in forward direction for a few seconds while a 2 kHz clock signal from the MCU is applied to the dSPIN STCK pin (25) | StepClock (DIR)
- 57. The above cited clock is stopped.

#### **Buttons interrupt example**

- 58. Buttons interrupt configuration:
  - a) Button\_A
    - Starts the motor at quarter of max speed if it is stopped | Run (DIR, SPD)
    - Doubles the motor speed if it is already running | Run (DIR, SPD)
  - b) Button\_B
    - Disables the power bridges after a smooth stop if the motor is running at minimum speed  $\mid \textbf{SoftHiZ}$

- Halves the motor speed if the motor is running above minimum speed | **Run** (**DIR, SPD**).

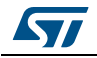

#### 4.6.4 Create a project using the FW library package

Using your preferred IDE, create a new project.

In project options, properties or settings,

- Select for the device, the ST STM32F105xB.
- Use the CMSIS library.

Edit the preprocessor defined symbols and add:

- STM32F10X\_CL
- USE\_STDPERIPH\_DRIVER
- ST\_DSPIN\_6470H\_DISCOVERY

Edit the preprocessor include directories and add:

- \$PROJ\_DIR\$\...\...\...\stm32f10x\CMSIS\CM3\DeviceSupport\ST\STM32F10x
- \$PROJ\_DIR\$\...\...\...\stm32f10x\STM32F10x\_StdPeriph\_Driver\inc
- \$PROJ\_DIR\$\...\...\...\dspin\inc

Where \$PROJ\_DIR\$ is a variable containing the path to the project directory.

Add the required library source files:

- startup\_stm32f10x\_cl.s
- system\_stm32f10x.c
- misc.c
- stm32f10x\_exti.c
- stm32f10x\_flash.c
- stm32f10x\_gpio.c
- stm32f10x\_rcc.c
- stm32f10x\_spi.c
- stm32f10x\_tim.c

For the debugger, for example, select the ST-LINK and configure it to run to main, to verify download, to use the Flash loader and to override the default .board file with the FlashSTM32F105xB.board.

# 5 References

This user manual provides information on the hardware features and use of the EVAL6470H-DISC board along with the demonstration firmware and software. For additional information, refer to the following:

- 1. STM32F105xx datasheet (CD00220364)
- 2. STM32F105xx reference manual (RM0008)
- 3. Voltage mode control operation and parameter optimization application note (AN4144)
- 4. dSPIN<sup>™</sup> family: fully integrated stepper motor drivers (AN4241)
- 5. dSPIN<sup>™</sup>, cSPIN<sup>™</sup> and easySPIN<sup>™</sup> family communication protocol (AN4290).

# 6 Revision history

| Date        | Revision | Changes          |
|-------------|----------|------------------|
| 29-Nov-2013 | 1        | Initial release. |

#### Table 4. Document revision history

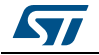

#### Please Read Carefully:

Information in this document is provided solely in connection with ST products. STMicroelectronics NV and its subsidiaries ("ST") reserve the right to make changes, corrections, modifications or improvements, to this document, and the products and services described herein at any time, without notice.

All ST products are sold pursuant to ST's terms and conditions of sale.

Purchasers are solely responsible for the choice, selection and use of the ST products and services described herein, and ST assumes no liability whatsoever relating to the choice, selection or use of the ST products and services described herein.

No license, express or implied, by estoppel or otherwise, to any intellectual property rights is granted under this document. If any part of this document refers to any third party products or services it shall not be deemed a license grant by ST for the use of such third party products or services, or any intellectual property contained therein or considered as a warranty covering the use in any manner whatsoever of such third party products or services or any intellectual property contained therein.

UNLESS OTHERWISE SET FORTH IN ST'S TERMS AND CONDITIONS OF SALE ST DISCLAIMS ANY EXPRESS OR IMPLIED WARRANTY WITH RESPECT TO THE USE AND/OR SALE OF ST PRODUCTS INCLUDING WITHOUT LIMITATION IMPLIED WARRANTIES OF MERCHANTABILITY, FITNESS FOR A PARTICULAR PURPOSE (AND THEIR EQUIVALENTS UNDER THE LAWS OF ANY JURISDICTION), OR INFRINGEMENT OF ANY PATENT, COPYRIGHT OR OTHER INTELLECTUAL PROPERTY RIGHT.

ST PRODUCTS ARE NOT DESIGNED OR AUTHORIZED FOR USE IN: (A) SAFETY CRITICAL APPLICATIONS SUCH AS LIFE SUPPORTING, ACTIVE IMPLANTED DEVICES OR SYSTEMS WITH PRODUCT FUNCTIONAL SAFETY REQUIREMENTS; (B) AERONAUTIC APPLICATIONS; (C) AUTOMOTIVE APPLICATIONS OR ENVIRONMENTS, AND/OR (D) AEROSPACE APPLICATIONS OR ENVIRONMENTS. WHERE ST PRODUCTS ARE NOT DESIGNED FOR SUCH USE, THE PURCHASER SHALL USE PRODUCTS AT PURCHASER'S SOLE RISK, EVEN IF ST HAS BEEN INFORMED IN WRITING OF SUCH USAGE, UNLESS A PRODUCT IS EXPRESSLY DESIGNATED BY ST AS BEING INTENDED FOR "AUTOMOTIVE, AUTOMOTIVE SAFETY OR MEDICAL" INDUSTRY DOMAINS ACCORDING TO ST PRODUCT DESIGN SPECIFICATIONS. PRODUCTS FORMALLY ESCC, QML OR JAN QUALIFIED ARE DEEMED SUITABLE FOR USE IN AEROSPACE BY THE CORRESPONDING GOVERNMENTAL AGENCY.

Resale of ST products with provisions different from the statements and/or technical features set forth in this document shall immediately void any warranty granted by ST for the ST product or service described herein and shall not create or extend in any manner whatsoever, any liability of ST.

ST and the ST logo are trademarks or registered trademarks of ST in various countries. Information in this document supersedes and replaces all information previously supplied. The ST logo is a registered trademark of STMicroelectronics. All other names are the property of their respective owners.

© 2013 STMicroelectronics - All rights reserved

STMicroelectronics group of companies

Australia - Belgium - Brazil - Canada - China - Czech Republic - Finland - France - Germany - Hong Kong - India - Israel - Italy - Japan -Malaysia - Malta - Morocco - Philippines - Singapore - Spain - Sweden - Switzerland - United Kingdom - United States of America

www.st.com

DocID025486 Rev 1

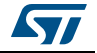